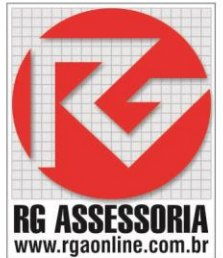

## COPIANDO PROGRAMAS DO COMPUTADOR PARA O RGDNC-USB

COM O RGDNC-USB LIGADO NO USB DO COMANDO CNC SIGA OS SEGUINTES PASSOS PARA FAZER A COPIA DO PROGRAMA.

- 1) ABRA A PASTA LOCAL OU DA REDE ONDE SE ENCONTRA O PROGRAMA.
- 2) COPIE O PROGRAMA DESEJADO EX: 00004.TXT
- 3) ABRA O ATALHO OU MAPEAMENTO DE REDE DO RGDNC-USB.
- 4) COLE O PROGRAMA NO ATALHO OU MAPEAMENTO.
- 5) APÓS RECEBER O, OU OS O ARQUIVOS, AO FINAL DO ÚLTIMO, O RGDNC-USB CONTARÁ 30SEG, DEPOIS DESMONTARÁ A UNIDADE DE MEMÓRIA E MONTARÁ NOVAMENTE, ESSE COMANDO É FEITO PARA QUE ATUALIZAR A LEITURA NA MÁQUINA CNC.
- 6) APÓS ESSE TEMPO, PODE SER FEITA A TRANSFERENCIA DO PROGRAMA DO RGDNC-USB PARA MEMÓRIA DO O CNC OU OUTRA UNIDADE COMO CARTÃO CF, SD OU PCMCIA.

OBS: CASO ESTEJA EXECUTANDO O PROGRAMA DIRETO DO RGDNC-USB, NÃO COPIE NENHUM PROGRAMA NOVO PARA O MESMO, POIS ELE DESMONTARÁ A UNIDADE CAUSANDO ERRO NA TRANSMISSÃO ONLINE.

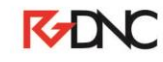